# 1. Inloggen in Magister

U logt als **ouder1** en dus niet met de inloggegevens van uw kind in Magister. *Als ouder2 is de ouderavond niet zichtbaar*. Inloggen kan met de bij u bekende gebruikersnaam en het wachtwoord via <u>https://o2groningen.magister.net.</u>

Nota bene:

 Als u het wachtwoord vergeten bent, klikt u in het inlogscherm op "wachtwoord vergeten". Als dit niet werkt, neemt u contact op per mail <u>leerlingbureaumvl@o2g2.nl</u>

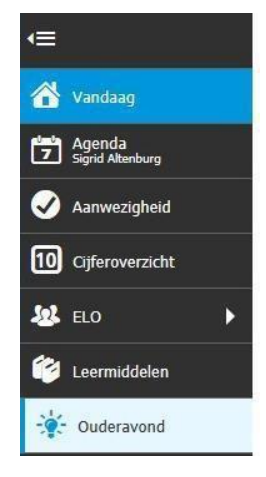

# 2. Ouderavond in het Magister menu

In het menu van Magister 6 wordt de knop 'Ouderavond' getoond (linkerzijde van het beeldscherm). Deze knop verschijnt alleen als er daadwerkelijk een ouderavond is ingepland en gepubliceerd. Ouderavond beschikbaar gesteld

| 😵 Magiszer 🛛 🔯 strano Aller 🗸 🌉 Sr. Aller 🏷 🕑 ultugen                                                                               |                                                         |                                                                                                    |  |  |  |  |  |
|----------------------------------------------------------------------------------------------------|---------------------------------------------------------|----------------------------------------------------------------------------------------------------|--|--|--|--|--|
| -                                                                                                    | Ouder system an exception                               | Autom Antes                                                                                                    |  |  |  |  |  |
| d Verdaug                                                                                                    | 10 reisstengespreiken Gederbauw<br>Instrijven tot 10-11 | 10 minutergespreiden Onderbauw                                                                                            |  |  |  |  |  |
| Sound States     Sound States     Sound States     Sound States     Sound States     Sound States     Sound States     Sound States |                                                         | U bert Jannah (se å deprå sukkend 3 invateruppeller Odelske<br>V kut ab fri frankrig 3 invester 201 indten och de oderand |  |  |  |  |  |

U kunt zich inschrijven door rechts in de blauwe balk op "inschrijven" te klikken. U kunt ook op "afmelden" klikken. Hierdoor geeft u aan dat u niet komt, maar de uitnodiging wel gezien heeft (goed voor ons om te weten!). Mocht u zich later toch willen inschrijven dan is dit mogelijk, zolang de inschrijftermijn niet is verstreken, door op inschrijven te klikken.

# 3. Inschrijven ouderavond

Het inschrijf onderdeel bestaat uit drie tabbladen: Schoolpersoneel, Dagdeel, Samenvatting.

### a. Tabblad schoolpersoneel

Op het tabblad "Schoolpersoneel" worden de docenten van uw kind(eren) getoond. Een ouder kan op dit tabblad de keuzes van de te spreken personeelsleden kenbaar maken. Bij "beschikbare tijd" staat hoeveel afspraken u hebt ingepland, maximaal 3 per kind.

| Schoolpersoneel         | Dagdeel Sar      | nenvatting |                                 |                        |              |   |   |  |
|-------------------------|------------------|------------|---------------------------------|------------------------|--------------|---|---|--|
| Ouderavond              |                  | Schoolper  | Schoolpersoneel en gespreksduur |                        |              |   |   |  |
| 10 minutengespreiden Or | derbouw          |            | betrokken personsel tonen       |                        |              |   |   |  |
| Beschildbare tijd       |                  | Gesprek    | Kind                            | Vak/rol                | Personeetsb  | a |   |  |
| Gesprek                 | 10 minuten (1×)  | -          | Lam Aaldering                   | verzoralna             | M. Visser    |   | - |  |
| Mastimaal               | <b>6</b> ×       |            | Laws Antenna                    | valuence autoburide    | C. Magetter  |   |   |  |
| Geselecteerd            | 1×               |            | Carrieranderinig                | Toronortando           | ST REGISTER  |   |   |  |
| Verdeling               | Lam Aaldering 1× |            | Lam Aaldering                   | muzzlesk.              | E. Veldstra  |   |   |  |
| Maximaal per kind       | Зм               |            | Lam Aaldering                   | licbamelijke opvoeding | M. Engelsman |   |   |  |
|                         |                  |            | Lam Aaldering                   | lichamelijke opvoeding | E. Verhouden |   |   |  |

Door op "volgende" te klikken, rechts bovenin de blauwe menubalk, verschijnt het tabblad "Dagdeel".

### b. Tabblad Dagdeel

Op dit tabblad is het mogelijk om aan te vinken op welke dagdelen u beschikbaar bent. Ook kunt u bij de kolom "voorkeur" aangeven of u liever vroeg of laat in de avond komt.

We zullen ons best doen rekening te houden met uw voorkeur. Dit kunnen we echter niet garanderen.

| Inschrijving o | chripping ouderword 2/3 |               |               |  |  |  |
|----------------|-------------------------|---------------|---------------|--|--|--|
| Schoolper      | soneel                  | Dagdeel       | Samenvatting  |  |  |  |
| Beschikboar    | Voorkeur                | Datum         | Tijdstip      |  |  |  |
| ~              |                         | di 25-11-2014 | 15:20 - 17:30 |  |  |  |
| ~              |                         | di 25-11-2014 | 18:30 - 21:30 |  |  |  |

Door op volgende te klikken, rechts bovenin de blauwe menubalk, verschijnt het tabblad "Samenvatting".

#### C. Tabblad Samenvatting

Op dit tabblad krijgt de ouder een samenvatting van de gemaakte keuzes. Vergeet niet rechts bovenin het tabblad op 'inschrijven' en zo de keuzes te bevestigen.

Magister keert terug naar het "overzicht scherm" waar een samenvatting wordt getoond. Mocht een ouder de gemaakte keuzes willen wijzigen dan zal eerst op de knop afmelden moeten worden geklikt. Een ouder kan nu opnieuw inschrijven.

| 10 minutengesprekken Onderbouw<br>voorkeur opgegeven | 10 minutengesprekken Onderbouw                                                                                                    |  |  |
|------------------------------------------------------|----------------------------------------------------------------------------------------------------|--|--|
|                                                      | U heeft de volgende voorkeuren opgegeven:<br>Gekozen dagdelen:<br>- donderdag 13 november 2014 laat, na 19:00<br>Gekozen personeelsleden:<br>- M. Visser, verzorging<br>- M. Engelsman, lichamelijke opvoeding<br>- H. Schoon, geschiedenis<br>- R. Hoiting, Engels<br>- J. van der Meulen, Duits |  |  |

Tijdens het inschrijven heeft een ouder bij ieder tabblad de mogelijkheid om te annuleren of om alsnog te kiezen voor afzeggen. Als wordt gekozen voor afzeggen verschijnt onderstaande melding.

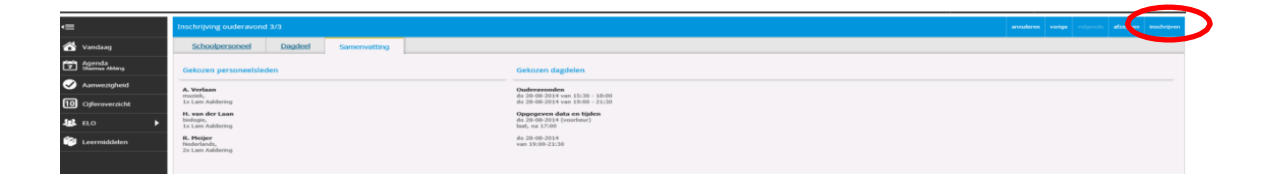

# 4. Bekendmaking indeling afspraken

Als het rooster is gepubliceerd ( u ontvangt hiervan een mail), zal in het Magistermenu het onderdeel 'Ouderavond' oplichten. Als u op het menu-item klikt kunt u zien wanneer u waar moet zijn.

U kunt een afdruk te maken van het ouderavondschema door op de knop 'Afdrukken' te klikken.

| 🛞 Magister         | 🕲 Magister 🔯 Shaimaa Abbing 🗸 🔯 utlogge                      |                                                                                                    |  |  |  |  |
|--------------------|--------------------------------------------------------------|----------------------------------------------------------------------------------------------------|--|--|--|--|
| •≡                 | Ouderavond overzicht                                         | afduken christen afmitten                                                                                                    |  |  |  |  |
| 쓥 Vandaag          | 10 minutengesprekken Onderbouw<br>afspraak op 13-11 om 19:30 | 10 minutengesprekken Onderbouw                                                                                                    |  |  |  |  |
| Z Sheimee Abbing   |                                                              | Voor de ouderavond 10 minutengesprekken Onderbouw, wordt u verwacht op locatie Magister College Leeuwarden<br>(Sint Jacobsstraat 26 LEEUWARDEN)                                                                                                    |  |  |  |  |
| 🧭 Aanwezigheid     |                                                              | U wordt verwacht bij:<br>- M. Visser op donderdag 13 november 2014 van 19:30 - 19:40 in lokaal L36                                                                                                    |  |  |  |  |
| 10 Cijferoverzicht |                                                              | <ul> <li>M. Engetsman op donderdag 13 november 2014 van 19:00 - 19:00 in lokaal LSS</li> <li>H. Schoon op donderdag 13 november 2014 van 19:00 - 19:00 in lokaal LSS</li> <li>R. Hotting op donderdag 13 november 2014 van 19:10 - 19:20 in lokaal LSS</li> <li>R. Hotting op donderdag 13 november 2014 van 19:10 - 19:20 in lokaal LSS</li> </ul> |  |  |  |  |
| SELO >             |                                                              | <ul> <li>2. Alli dei Medieli do courserdati za Indeligei Sorte Alli Tateo - Tateo il Ingelati 22.</li> </ul>                                                                                                    |  |  |  |  |
| 🖆 Leermiddelen     |                                                              |                                                                                                    |  |  |  |  |
| -🔆 Ouderavond      |                                                              |                                                                                                    |  |  |  |  |
|                    |                                                              |                                                                                                    |  |  |  |  |
|                    |                                                              |                                                                                                    |  |  |  |  |

#### Vragen

Vragen betreffende de ouderavond kunnen, bij voorkeur, gesteld worden aan het leerlingbureau, te bereiken via leerlingbureauMVL@o2g2.nl

Mocht op de dag zelf blijken dat u onverhoopt bent verhinderd dan verzoeken wij u dit telefonisch aan ons door te geven via telefoonnummer 050- 321 05 950 (Vondellaan) of 050 – 321 05 595 (Van Iddekingeweg).